# Signaler un dysfonctionnement

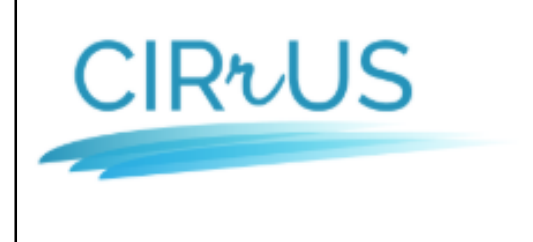

L'académie de Strasbourg vous accueille dans son centre de service CIRrUS

**CIRrUS** – **C**entre des Incidents et **R**essou**r**ces pour les **U**tilisateurs de l'académie de **S**trasbourg

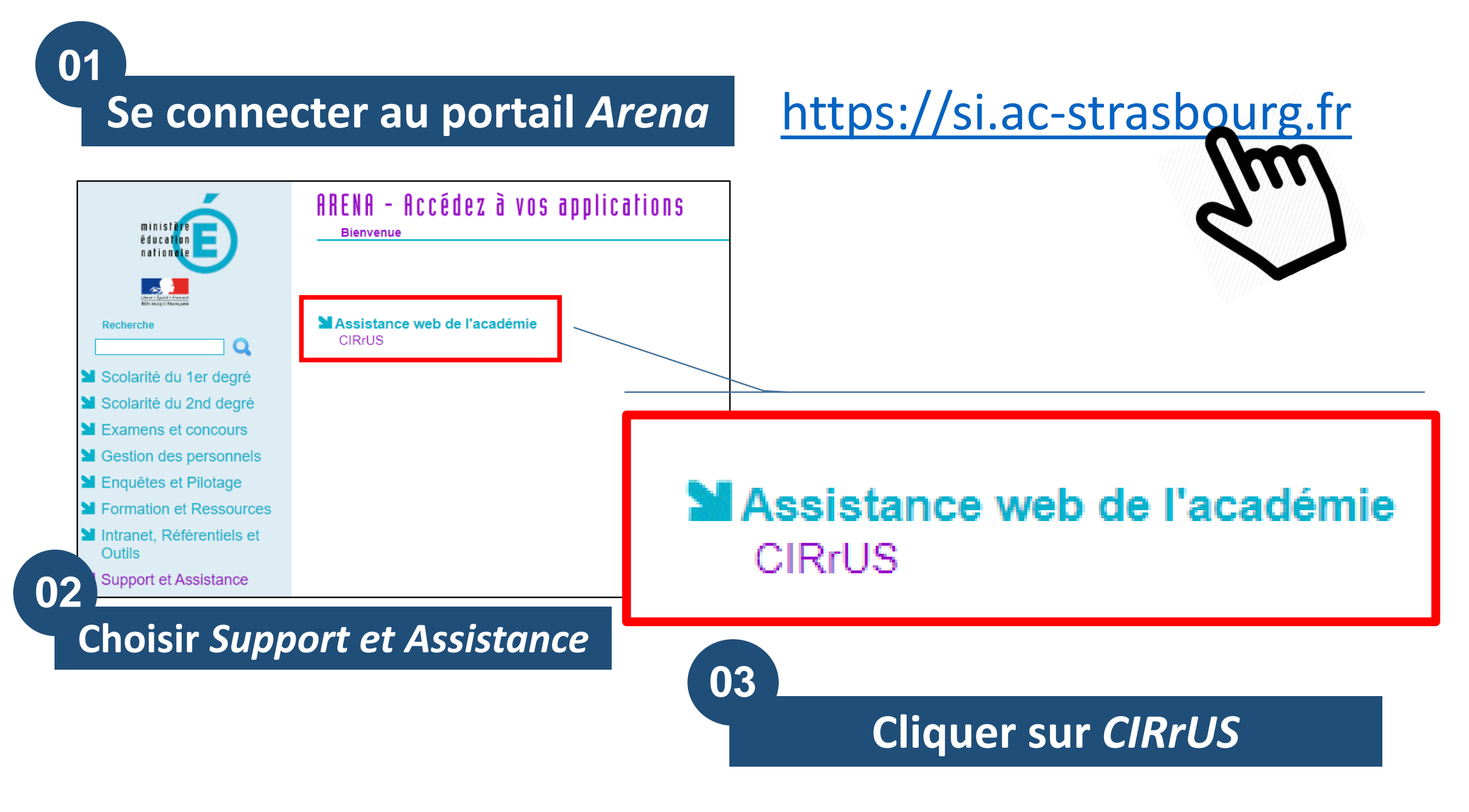

# **Ouvrir un nouveau dossier**

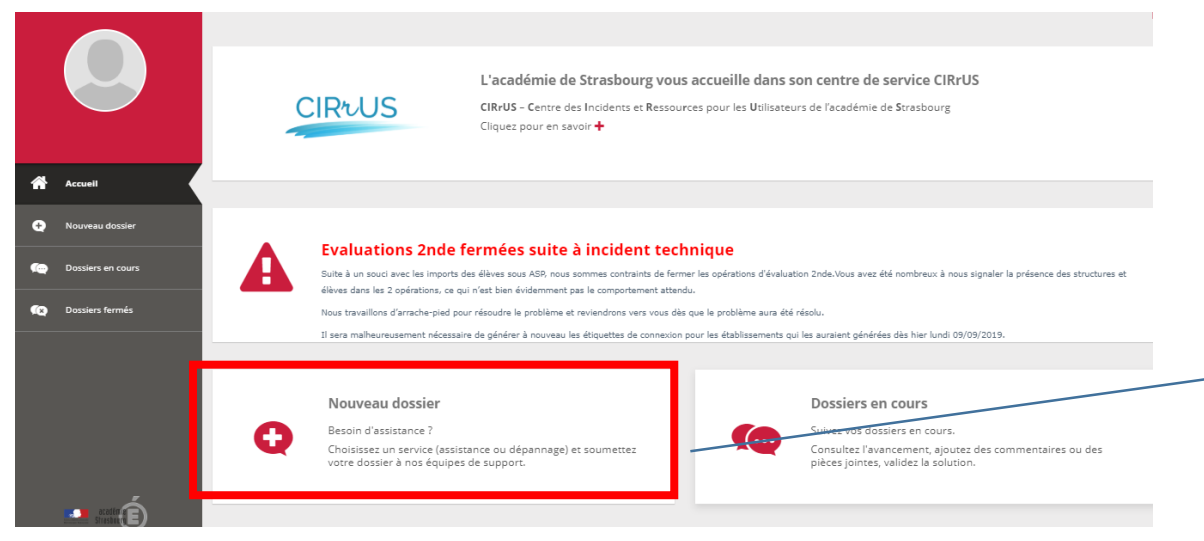

# 05

+

### Nouveau dossier

Besoin d'assistance ?

Choisissez un service (assistance ou dépannage) et soumettez votre dossier à nos équipes de support.

# Sélectionner Ressources Numériques

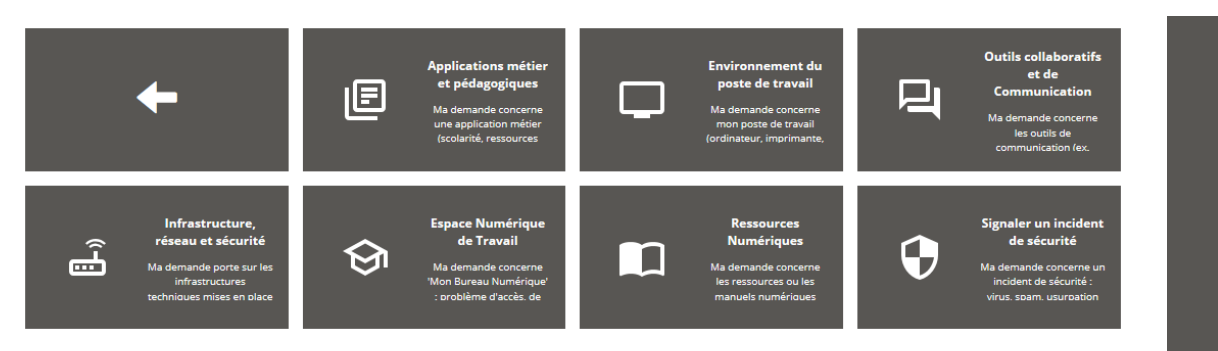

NB : différents services sont disponibles selon votre profil.

### Ressources Numériques

Ma demande concerne les ressources ou les manuels numériques

# Choisir une des catégories

### # / DSI - Académie de Strasbourg / Ressources Numériques

| ←                                                               | E                                            | E                                              | E                                                    |
|-----------------------------------------------------------------|----------------------------------------------|------------------------------------------------|------------------------------------------------------|
|                                                                 | Incident et indisponibilité                  | Accès, Authentification, Comptes               | Aide, Conseil et Formation                           |
|                                                                 | Je souhaite signaler un dysfonctionnement ou | Je ne parviens pas à accéder aux ressources ou | J'ai besoin d'une aide à l'utilisation, d'un conseil |
|                                                                 | une indisponibilité                          | au GAR                                         | ou d'une formation                                   |
| E Demande d'évolution Je souhaite faire une demande d'évolution | E<br>Autre demande<br>J'ai une autre demande |                                                |                                                      |

# **Compléter le formulaire**

## Les champs suivis d'un astérisque sont obligatoires.

|                             | Création de Incident             |                           | × | ériqu<br>>              |
|-----------------------------|----------------------------------|---------------------------|---|-------------------------|
| ABS                         | Service<br>Ressources Numériques | Sous catégorie de service |   |                         |
| ac-:                        | Établissement concerné *         | Visibilité *              |   |                         |
|                             | choisir une valeur 💙             | choisir une valeur 💙 🔞    |   |                         |
|                             | Famille de produit               | Impact *                  |   | et Form                 |
|                             | choisir une valeur 💙             | Une personne 🗸            |   | utilisation<br>prmation |
| s er                        | Produit                          | Urgence *                 |   |                         |
| s fe                        | choisir une valeur 💙             | moyenne ~ ?               |   |                         |
|                             | Détails sur le service           |                           |   |                         |
|                             | Besoin                           |                           |   |                         |
|                             | Ressource numérique - Incident   |                           |   |                         |
|                             | Titre de la ressource *          |                           |   |                         |
| a d e ll<br>Is <b>bo</b> ll |                                  |                           |   |                         |

# Suivre une demande

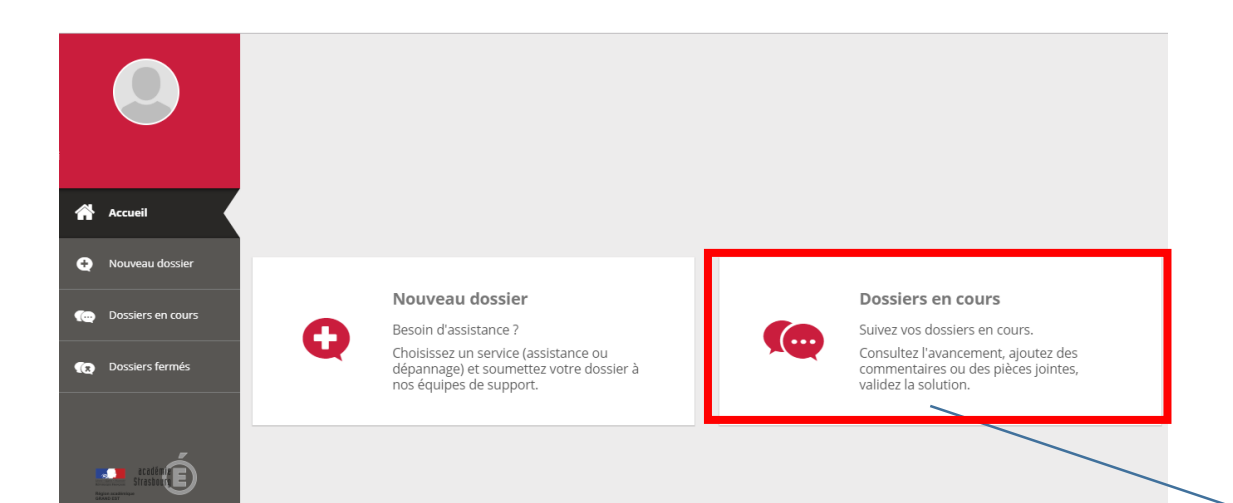

Des notifications sont envoyées sur votre boîte mail académique. Pour compléter votre demande et poursuivre l'échange, rendezvous à nouveau sur la plateforme *CIRrUS*.

### **Dossiers en cours**

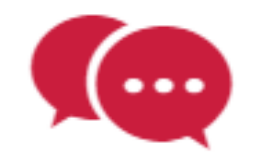

Suivez vos dossiers en cours.

Consultez l'avancement, ajoutez des commentaires ou des pièces jointes, validez la solution.